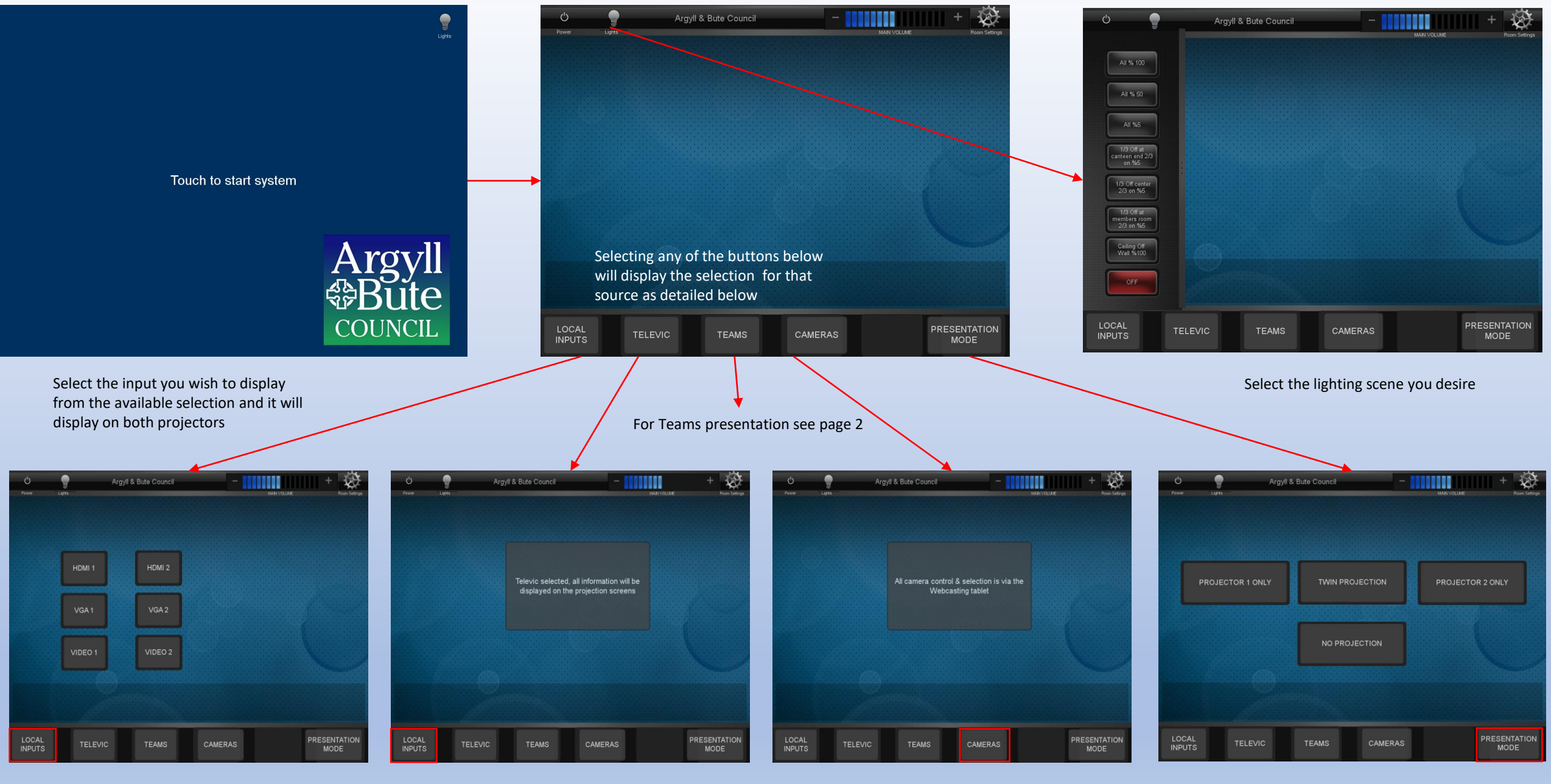

Select the input you wish to display from the available selection and it will display on both projectors The Televic PC will display on both screens, all further controls are from the Televic PC

The selected camera will be displayed on both projectors, camera selection & control is via the Public Eye tablet Select the desired presentation mode, selecting this mode will lower the screens and turn on the selected projectors Argyll & Bute Council

Lights

Ċ

Power

## All camera control & selection is via the Webcasting tablet Select Presentation Source to share HDMI 2 Input Plate Plate Presentation LOCAL PRESENTATION TELEVIC TEAMS CAMERAS INPUTS MODE

MAIN VOLUME

The Teams PC will display on both projectors, you can also select which source you wish to share with the far end, no presentation will display the camera Adjust the audio here but if the audio is too loud you will start to get echo at the far end, use the Televic delegate stations or the radio microphones for your audio to the far end

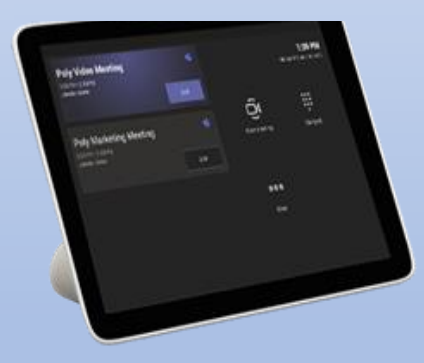

The Teams Tablet in located in the Alcove, please ensure it is awake by touching the screen, if you need to log in, use the keyboard and mouse in the Alcove, just select the enter key for the password and the Teams PC will display.